~

E

Raritan.

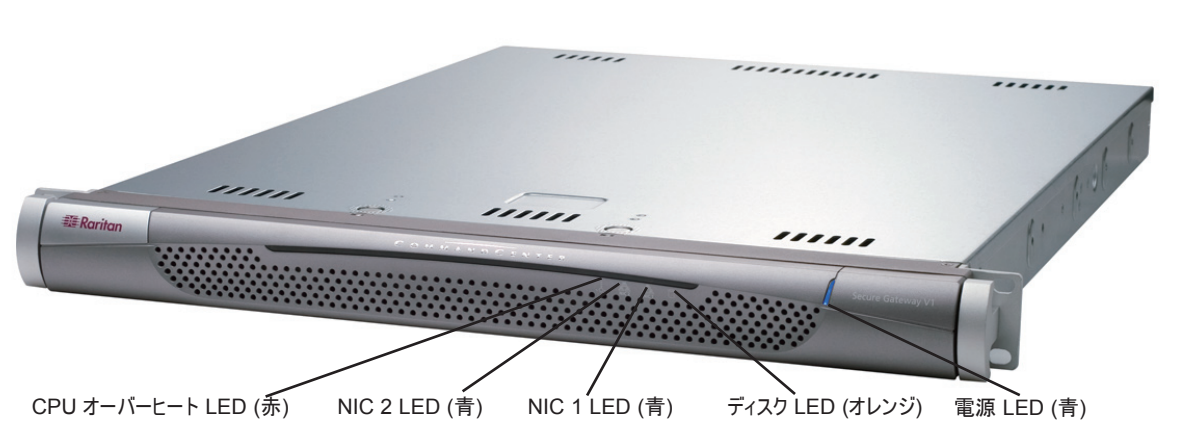

## **CommandCenter Secure Gateway**の概要

CommandCenter Secure Gateway (CC-SG) V1 ユニットをお買い上げいただき、ありがとうございます。 CC-SG は、IT デバ イスのセキュアなアクセスとコントロールを統合する、Raritan の管理ソフトウェア プラットフォームです。このマニュアルでは、CC-SG を最小限の所要時間で設定し、稼動させるための手順を説明します。CC-SG をインストールする前に、CC-SG を使って管理 するデバイスを準備しておく必要があります。手順については、『CommandCenter Secure Gateway セットアップ ガイド』 または『Raritan デジタル ソリューション デプロイメント ガイド』を参照してください。

### I. CC-SG のパッケージを開く

製品パッケージの内容は、次のとおりです。 (1) CommandCenter Secure Gateway ユニット (1) ラック マウント キット (2) 電源コード (1) CAT 5 ネットワーク ケーブル (1) 印刷版『クイック セットアップ ガイド』(本書) (1) Raritan ユーザ ドキュメンテーション CD-ROM ユーザ登録書と保証書

#### テクニカル サポート

パッケージに上記の項目がすべて入っていない場合は、米国 Raritan 社 (電話 +1-800-724-8090、北米東部時間 8:00 AM ~ 8:00 PM) または現地の Raritan 事業所まで ご連絡ください。

#### ラック設置場所の決定

CC-SG ラックの設置には、風通しの良い清潔で埃の少ない 場所が適しています。熱、電気的ノイズ、電磁界が発生する 場所を避け、アース付きコンセントの近くに設置します。

# II. ラック マウント CC-SG

#### レール セクションの識別

ラック マウント キットには 2 つのラック レール アセンブリが入って います。各アセンブリは、ユニットに取り付ける内部固定シャー シレール (A) と、レール ブラケットに取り付ける外部固定ラック レール (B) の 2 つのセクションから成ります。2 つのセクションの 間に入っているスライディング レール ガイドは、固定ラック レー ルに付けたままにします。A と B のレールは取り付けの際に外 す必要があります。

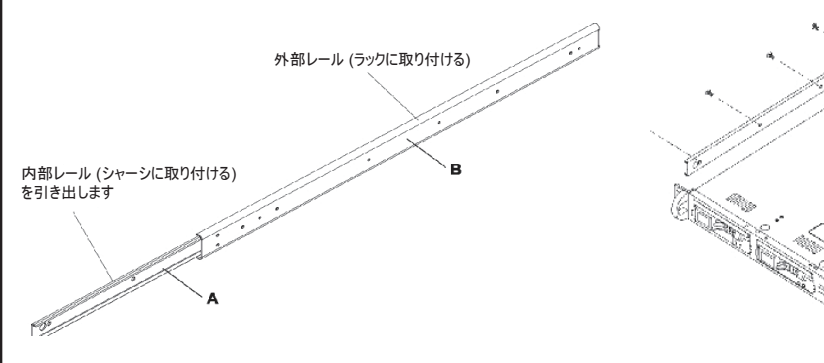

固定シャーシ レール (A) を外すには、カチッという音がしてレー ル アセンブリの内側からロック タブが出て、内部レールがロック されるまでレールを外側に引き出します。ロック タブを押し込ん で内部レールを完全に外に引き出します。左側と右側のラック レールアセンブリをこの手順で外します。

#### シャーシ レールの取り付け

1. 先ほど取り外した固定シャーシ レール セクションをシャーシ の側面にそって5つのネジ穴が揃うように配置します。 注:2 つのレールは左右の区別があります。

2. レールをシャーシの側面にネジで固定します。

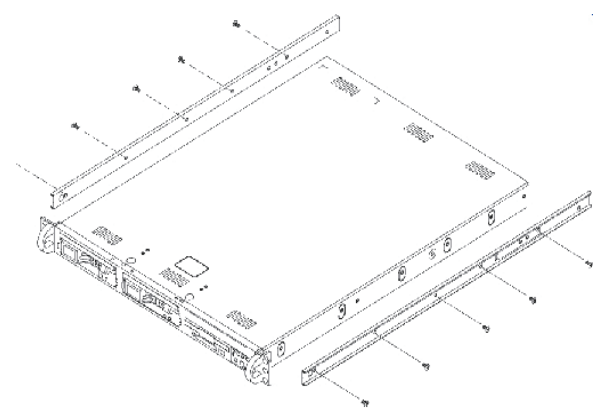

3. シャーシの反対側で手順1と2を繰り返し、もう一方のレ ールを取り付けます。Telco ラックに取り付ける場合は、レール ブラケットを取り付けます。

### ロック タブ

両方のシャーシレールにあるロックタブは、2つの機能を果たします。

- CC-SG を取り付けてラックの中 (標準稼動時の位置) に押し込むとき、 ユニットを所定位置にロックします。
- 修理のため CC-SG をラックから引き出した際に、ユニットがラックから落ちな いように固定します。

#### ラックレールの取り付け

- 1. CC-SG をラックのどこに配置するかを決めます。
- 2. 固定ラック レール/スライディング レール ガイド アセンブリをラックの希望の
- 位置に配置し、スライディングレールガイドはラックの内側に向けます。
- 3. 付属のブラケットを使ってアセンブリをラックにネジで固定します。

## III. ケーブルの接続と CC-SG IP アドレスの設定

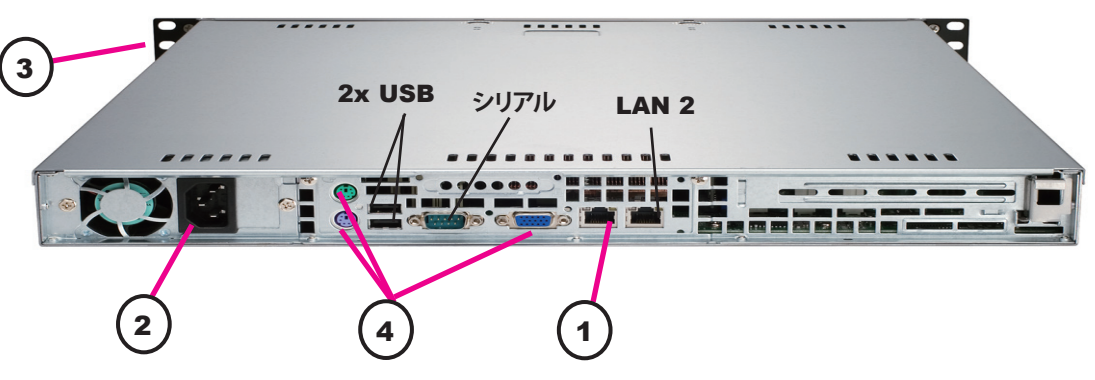

1. ネットワーク LAN ケーブルを、CC-SG ユニットの背面パネルにある LAN 1 ポートに接続します。ケーブルのもう一方の端をネットワークに接続します。

2. 付属の AC 電源コードを CC-SG ユニットの背面パネルにあるポートに接 続します。コードのもう一方の端をAC 電源コンセントに差し込みます。

3. CC-SG のフロント ベゼルを開けて [POWER] ボタンを押して電源を入れ ます。

注: CC-SG の電源をオフにするには、[POWER] ボタンを強く押し、CC-SG の電源がオフになるまで約1分間待ちます。

4. KVM ケーブルを CC-SG ユニットの背面パネルにある適切なポートに接 続します。ビデオ出力にログイン プロンプトが表示されたら、「admin/raritan」 としてログインし、CTRL+X を押します。ユーザ名とパスワードは大文字と小文 字を区別します。

5. [Operation] メニューから [Network Interfaces]、 [Network Interface Config]の順に選択します。

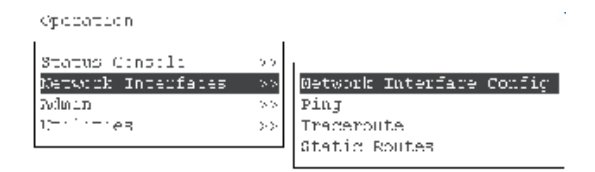

# IV. CC-SG へのログオン

警告が表示されます。

1. CC-SG が起動した後、サポートされて いるインターネット ブラウザを使って CC-SG の URL、http://<IP アドレス>/admin (たとえば、 http://10.10.3.30/admin) を入力します。 2. セキュリティ警告ウィンドウが表示されたら、 [はい]をクリックします。 3. マシン上のサポートされていない Java Runtime Environment バージョンを使用すると、

| 📰 Raritan. |
|------------|
| ユーザ名:      |
|            |
| パスワード :    |
|            |
| ログイン       |
|            |
| ステータス :    |
|            |
|            |
|            |
|            |
|            |

4. ラックの反対側にもう一方のアセンブリを取り付けます。このとき、両方のアセ ンブリの高さが同じで、レールガイドが必ず内側を向くように注意します。この作 業は2人で行うことをお勧めします。

#### CC-SG のラックへの取り付け

シャーシとラックの両方にレールを取り付けた後、CC-SG をラックに取り付け ます。

1. シャーシレールの後方をラックレールの前方に揃えます。

両端を均等に押しながらシャーシ レールをラック レールの中に滑り込ませ 2. ます (挿入時にロック タブを押す必要がある場合があります)。CC-SG をラック の中に完全に押し入れると、ロックタブがカチッとはまる音がするはずです。

> CC-SG のデフォルト設定: IP アドレス: 192.168.0.192 サブネット マスク: 255.255.255.0 ユーザ名/パスワード: admin/raritan

6. [Configuration] フィールドで、[DHCP] または [Static] を選択します。 [Static] を選択した場合、静的 IP アドレスを入力します。必要に応じて、 DNS サーバ、ネットマスク、ゲートウェイ アドレスを指定します。

| Hostname:<br>Domain Suffix:<br>Priwary DNS: | ECummand<br>Lignored<br>Lignored | Center       | 1              | Seconda               | ry DNS:  | lignary                | ad . |        | נ<br>ו<br>ו |
|---------------------------------------------|----------------------------------|--------------|----------------|-----------------------|----------|------------------------|------|--------|-------------|
|                                             | Mode:                            | <a></a>      | Prima<br>Antis | ry/Backup<br>e/Antive |          |                        |      |        |             |
| Configuration:                              | < > DHC<br><u> STA</u>           | ric .        | Cr             | nfiguratio            | n :      | < > NIC<br><u> STA</u> | TIC  |        |             |
| IP Address: [192                            |                                  | 12           | 1 11           | Address:              | r        |                        |      | 1      |             |
| Netwark: [255                               | 5.255.255                        | Ð            | ] He           | tmask:                | 1        |                        |      | 3      |             |
| Gatoway: L<br>Adapter Sugadi                | 445 4117                         |              | J Ga           | toway:                | Eugend 1 | 1.05                   | AUTO | 1      | 1.1         |
| Adapter Duplex:                             | (u) Hals                         | ։<br>/ Սորեւ | ×              | Adapter               | Duplex:  | (u)                    | Half | Duplex |             |
|                                             |                                  |              |                |                       |          |                        |      | -      |             |
|                                             |                                  |              |                |                       |          |                        |      | < 3a   | ve >        |

7. [Save]を選択します。CC-SG が再起動するまで数分間待ちます。

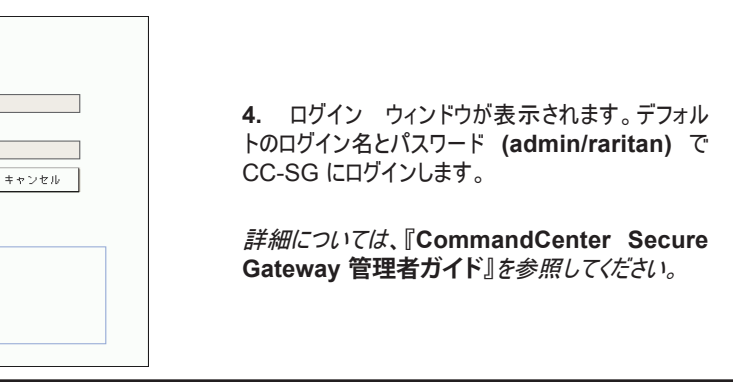